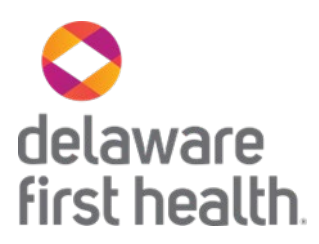

## Uploading Supplemental HEDIS Documentation into the (Legacy) Provider Portal

- 1. Log into the Delaware First Health provider portal.
- 2. Locate the Patients icon on the upper right icon menu

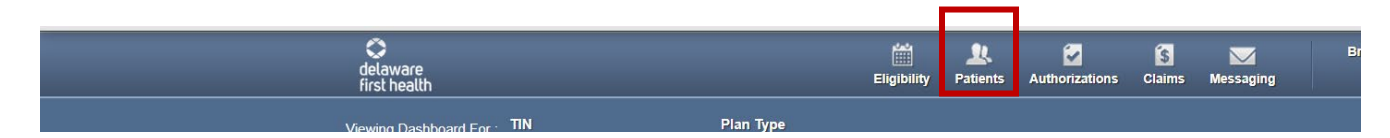

3. Choose the patient you want to upload the documentation for using the list or the **Find Patient** button.

|                         | Eligibility | <b>L</b><br>Patients | Authorizations | <b>(\$</b><br>Claims | Messaging |  |
|-------------------------|-------------|----------------------|----------------|----------------------|-----------|--|
| Plan Type               |             |                      |                |                      |           |  |
| ✓ Delaware First Health | ✓ G(        | o                    | 1 I I          | Find Patie           | ent 📃     |  |
|                         |             |                      |                |                      |           |  |

4. Click on the patient's name then click on **Document Resource Center** from the menu that opens:

| Overview                 |
|--------------------------|
| Cost Sharing             |
| Assessments              |
| Growth Chart             |
| Health Record            |
| ADT                      |
| Care Team Contacts       |
| Care Plan                |
| Authorizations           |
| Pharmacy PDL             |
| Referrals                |
| Coordination of Benefits |
| Claims                   |
| Document Resource Center |

5. Click on the **Document Category** (*Behavioral Health, LTSS, Medical Necessity, Quality Management*) and choose **Quality Management**.

| Overview           | Document Resource Center |                                 |                                                 |       |  |  |  |  |
|--------------------|--------------------------|---------------------------------|-------------------------------------------------|-------|--|--|--|--|
| Cost Sharing       |                          |                                 |                                                 |       |  |  |  |  |
| Assessments        |                          | Document Upload Document Review |                                                 |       |  |  |  |  |
| Growth Chart       | 1.                       | Document Category:              | Please Select a Category                        | ~     |  |  |  |  |
| Health Record      | 2.                       | Document Type:                  | Behavioral Health<br>Long Term Services And Sup | pport |  |  |  |  |
| Care Team Contacts | 3.                       | Upload File:                    | Medical Necessity Quality Management            | _     |  |  |  |  |
| Care Plan          | 4.                       |                                 | Submit                                          |       |  |  |  |  |
| Authorizations     |                          |                                 |                                                 |       |  |  |  |  |

6. Click on the **Document Type** drop down menu and choose *HEDIS*.

| Overview                 | Document Resource Center |                    |                          |                 |  |  |  |
|--------------------------|--------------------------|--------------------|--------------------------|-----------------|--|--|--|
| Cost Sharing             |                          |                    |                          |                 |  |  |  |
| Assessments              |                          | Document           | Upload                   | Document Review |  |  |  |
| Growth Chart             | 1.                       | Document Category: | Quality Management       | ~               |  |  |  |
| Health Record            | 2.                       | Document Type:     | Please Select one        |                 |  |  |  |
| ADT                      |                          |                    | Please Select one        |                 |  |  |  |
| Care Team Contacts       | 3.                       | Submission Reason: | Audit<br>EPSDT           |                 |  |  |  |
| Care Plan                | 4.                       | Upload File:       | HEDIS<br>Peer Review     |                 |  |  |  |
| Authorizations           |                          |                    | Quality of Care          |                 |  |  |  |
| Pharmacy PDL             | 5.                       |                    | Risk Adjustment<br>Other |                 |  |  |  |
| Referrals                |                          |                    |                          |                 |  |  |  |
| Coordination of Benefits |                          |                    |                          |                 |  |  |  |
|                          |                          |                    |                          |                 |  |  |  |

7. Click on the **Submission Reason** and choose the appropriate HEDIS category.

| emonte          |    | Document           | Upload                      | Document R                     | Review |
|-----------------|----|--------------------|-----------------------------|--------------------------------|--------|
| nents           |    |                    |                             |                                |        |
| hart 1          | •  | Document Category: | Quality Management          | ~                              |        |
| ord             |    |                    |                             |                                |        |
| 2               | 2. | Document Type:     | HEDIS                       | $\checkmark$                   |        |
|                 |    |                    |                             |                                |        |
| Contacts 3      | i. | Submission Reason: | Please Select a Reason      | ~                              |        |
|                 |    |                    | Please Select a Reason      |                                |        |
|                 | L  | Lipload Eile:      | Adult Access to Preventativ | e Care (AAP)                   |        |
|                 | •  | opidad File.       | Advance Care Planning (Ad   | CP)                            |        |
| ions            | _  |                    | Antipsychotic Metabolic Mo  | nitoring (APM)                 |        |
| 5               | i. |                    | Appropriate Testing for Pha | ryngitis (CWP)                 |        |
| PDL             |    |                    | Blood Pressure for Diabete  | s (BPD)                        |        |
|                 |    |                    | Breast Cancer Screening (   | BCS)                           |        |
|                 |    |                    | Care for Older Adults (COA  | .)                             |        |
| on of Benefits  |    |                    | Cervical Cancer Screening   | (CCS)                          |        |
|                 |    |                    | Childhood Immunizations (   | CIS)                           |        |
|                 |    |                    | Chlamydia Screening (CHL    | .)                             |        |
|                 |    |                    | Colorectal Cancer Screenin  | ng (COL)                       |        |
| Resource Center |    |                    | Controlling High Blood Pres | ssure (CBP)                    |        |
|                 |    |                    | Diabetes Monitoring with P  | eople with Schizophrenia (SMD) |        |
|                 |    |                    | Diabetic Screening with Sc  | hizophrenia (SSD)              |        |
|                 |    |                    | Eye Exam for Diabetes (EE   | D)                             |        |

## 8. Upload the file you want to submit by choosing from a file on your computer.

| Overview           | Doc | Document Resource Center |                            |                 |  |  |  |  |  |
|--------------------|-----|--------------------------|----------------------------|-----------------|--|--|--|--|--|
| Cost Sharing       |     |                          |                            |                 |  |  |  |  |  |
| Assessments        |     | Document                 | Upload                     | Document Review |  |  |  |  |  |
| Growth Chart       | 1.  | Document Category:       | Quality Management         | ~               |  |  |  |  |  |
| Health Record      | 2.  | Document Type:           | HEDIS                      | ~               |  |  |  |  |  |
| ADT                |     |                          |                            |                 |  |  |  |  |  |
| Care Team Contacts | 3.  | Submission Reason:       | Controlling High Blood Pre | essure (CE 🗸    |  |  |  |  |  |
| Care Plan          | 4.  | Upload File:             | Choose File No file chose  | en              |  |  |  |  |  |
| Authorizations     |     |                          |                            |                 |  |  |  |  |  |
| Pharmacy PDL       | 5.  |                          | Submit                     |                 |  |  |  |  |  |
| Referrals          |     |                          |                            |                 |  |  |  |  |  |

## 9. Click the green **Submit** button.

| Overview                 | Document Resource Center |                    |                            |                 |  |  |  |
|--------------------------|--------------------------|--------------------|----------------------------|-----------------|--|--|--|
| Cost Sharing             |                          | _                  |                            |                 |  |  |  |
| Assessments              | Document                 |                    | Upload                     | Document Review |  |  |  |
| Growth Chart             | 1.                       | Document Category: | Quality Management         | ~               |  |  |  |
| Health Record            | 2.                       | Document Type:     | HEDIS                      | ~               |  |  |  |
| ADT                      |                          |                    |                            |                 |  |  |  |
| Care Team Contacts       | 3.                       | Submission Reason: | Controlling High Blood Pre | essure (CE 🗸    |  |  |  |
| Care Plan                | 4.                       | Upload File:       | Choose File No file chose  | en              |  |  |  |
| Authorizations           |                          |                    |                            |                 |  |  |  |
| Pharmacy PDL             | 5.                       |                    | Submit                     |                 |  |  |  |
| Referrals                |                          |                    |                            |                 |  |  |  |
| Coordination of Benefits |                          |                    |                            |                 |  |  |  |